#### ADD/MODIFY ELEMENTS - Add Additional Stud/Joists

Modified on: Sat, 9 Jan, 2021 at 11:31 AM

## Insert Direction from Selected Stud

(in Wall+, Wall+M)

### Insert Direction from Selected Joist

(in Floor+, Floor+M, Roof+, Roof+M)

| Additional Stud                     |         |   |   |
|-------------------------------------|---------|---|---|
| Insert Direction from Selected Stud | Right Y |   | ^ |
| Distance Lock to                    | Left    | 1 |   |
| Distance/Spacing                    | Right   |   |   |
| Array Spacing                       | 300     | ] |   |
| Number                              | 2       |   | ~ |
| <                                   |         | > |   |

Insert Direction from Selected Stud/Joist - predefine insertion direction left or right of selected stud/joist.

Example with wood frame: Additional stud is inserted to the right of selected stud:

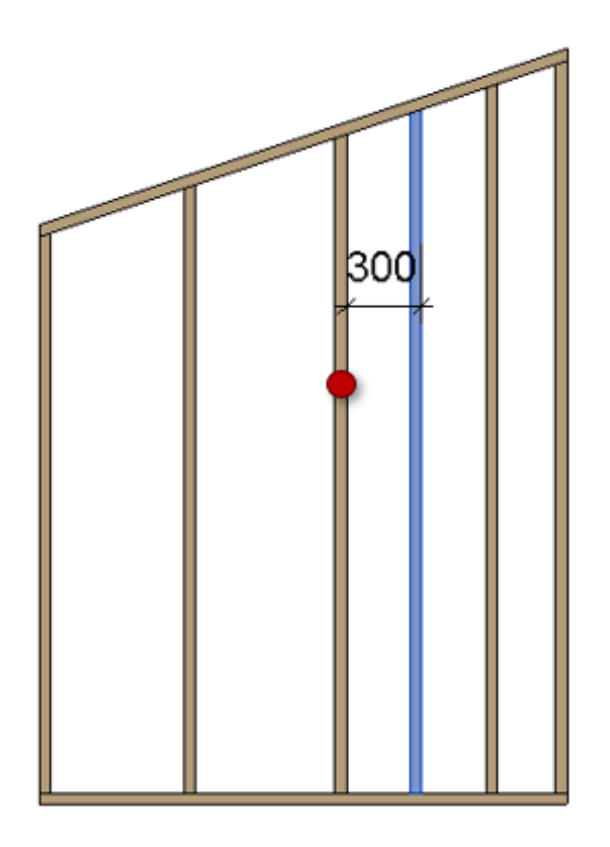

Example with metal frame: Additional stud is inserted to the left of selected stud:

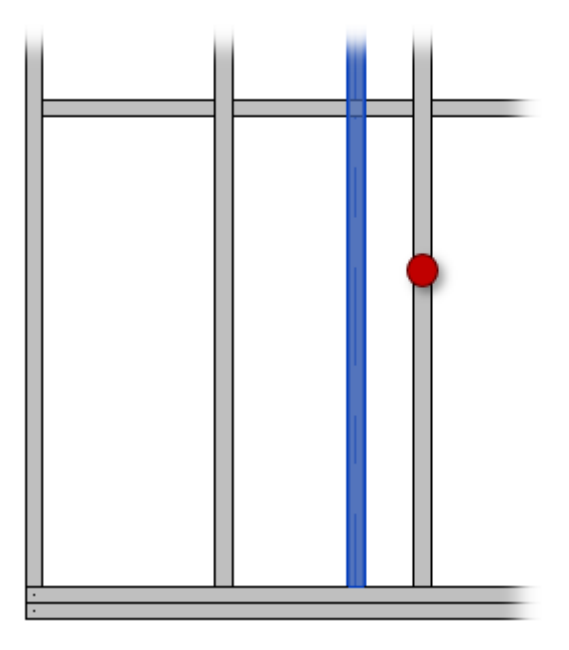

## Distance Lock to

| Additional Stud                     |                           |               |        |
|-------------------------------------|---------------------------|---------------|--------|
| Insert Direction from Selected Stud | Right ~                   | ]             | ^      |
| Distance Lock to                    | Selected Stud V           |               |        |
| Distance/Spacing                    | Selected Stud             |               |        |
| Array Spacing                       | Start of Wall             |               |        |
| , and populating                    | End of Wall               |               |        |
| Number                              | Selected External Element |               | $\sim$ |
| <                                   |                           | $\rightarrow$ |        |

**Distance Lock to** – an additional stud/joist can be inserted with predefined distance from selected stud/joist, wall/floor/roof start/end, or selected external element.

# Distance/Spacing, Spacing and Number

| Additional Stud                     |               |   |   |
|-------------------------------------|---------------|---|---|
| Insert Direction from Selected Stud | Right v       |   | ^ |
| Distance Lock to                    | Selected Stud | _ |   |
| Distance/Spacing                    | 200           | 1 |   |
| Array Spacing                       | 300           | L |   |
| Number                              | 2             |   | ~ |
|                                     |               | > |   |

**Distance/Spacing** – predefine the distance from selected position (selected stud/joist, wall/floor/roof start/end or selected external element) to additional element.

**Spacing** – the distance between studs/joists.

Number - the number of studs/joists.

*Example with wood frame: Two additional studs were added to the left side of selected stud with predefined distance and spacing:* 

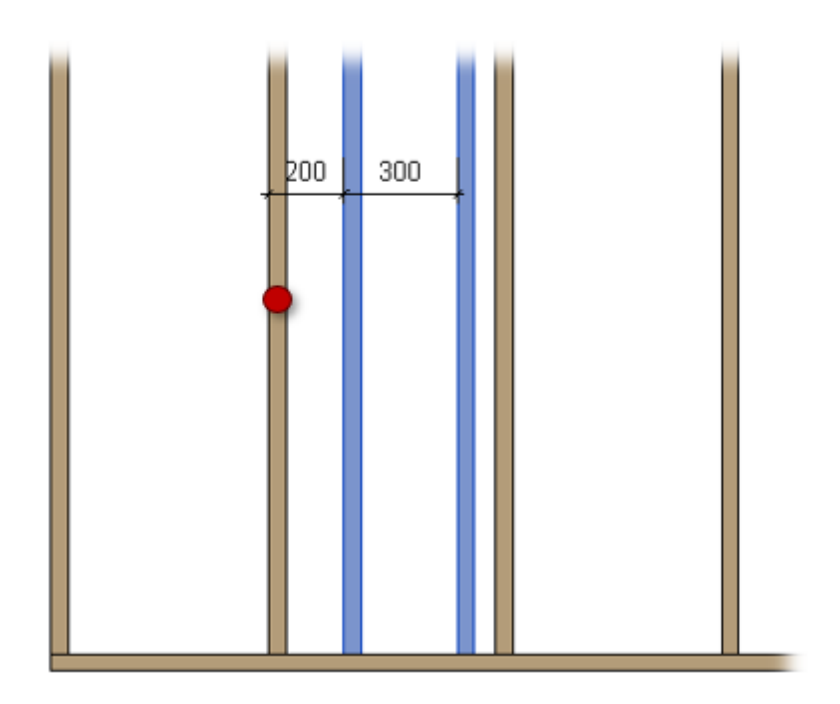

Example with metal frame:

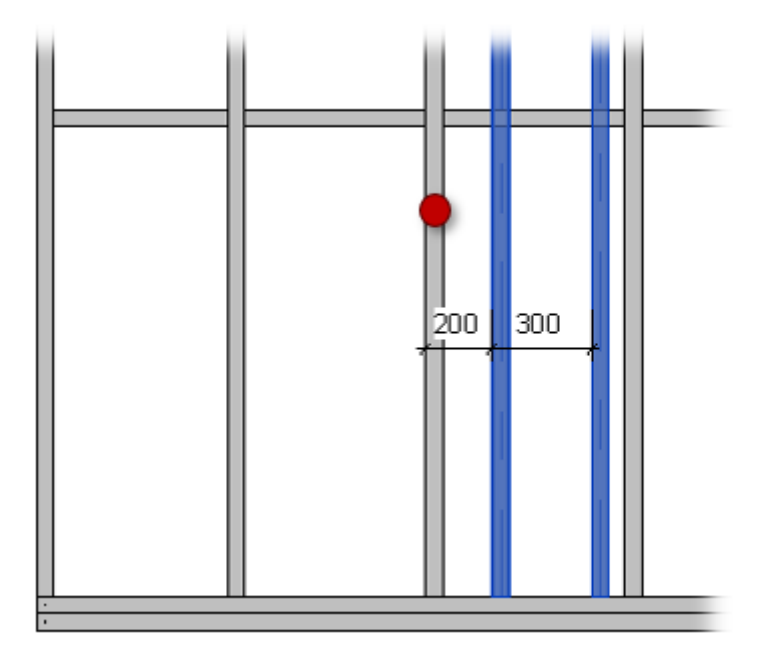

#### **Custom Join**

| Insert Direction from Selected Stud   Distance Lock to   Selected Stud   Distance/Spacing   200   Array Spacing   300   Number   2   Custom Join   Configuration   Predefined Layout Name:   Stud Save to Database   Duplicate   Rename   Delete   Select Layout from Database Configuration:   Select   New Item   Move Up   Move Down   X-Position   Count   Type   Define   Potate   Flip   Depth   90°   Facing   1   Center   1   MWF Plate:   LMBR 132x120 | Additional Stud                                                                                                    |                                        |  |  |
|----------------------------------------------------------------------------------------------------|----------------------------------------------------------------------------------------------------|----------------------------------------|--|--|
| Distance Lock to Selected Stud   Distance/Spacing 200 Array Spacing 300 Number 2  Custom Join Configuration Predefined Layout Name: Stud Save to Database Duplicate Rename Delete Select Layout from Database Configuration: Select New Item Remove Item Move Up Move Down X-Position Count Type Define Rotate Flip Depth90° Facing 1 Center 1 MWF Plate: LMBR 132x120  Symbolic Preview                                                                         | Insert Direction from Selected Stud                                                                                   | Right v                                |  |  |
| Distance/Spacing 200<br>Array Spacing 300<br>Number 2<br>Custom Join<br>Configuration<br>Predefined Layout Name: Stud Save to Database<br>Duplicate Rename Delete<br>Select Layout from Database Configuration: Select<br>New Item Remove Item Move Up Move Down<br>X-Position Count Type Define Rotate Flip<br>Depth 90° Facing<br>1 Center 1 ★ M_WF Plate : LMBR 132x120 ♥<br>Symbolic Preview                                                                 | Distance Lock to                                                                                                    | Selected Stud                          |  |  |
| Array Spacing 300   Number 2     Custom Join   Configuration   Predefined Layout Name:   Stud   Select Layout from Database Configuration:   Select   New Item   Remove Item   Move Up   Move Down   X-Position   Count   Type   Define   Rotate   Flip   Depth   90°   Facing   1   Center   1   MWF Plate:   LMBR 132x120                                                                                                    | Distance/Spacing                                                                                                    | 200                                    |  |  |
| Number     2                                                                                                    | Array Spacing                                                                                                    | 300                                    |  |  |
| Custom Join<br>Configuration<br>Predefined Layout Name: Stud Save to Database Duplicate Rename Delete<br>Select Layout from Database Configuration: Select · · ·<br>New Item Remove Item Move Up Move Down<br>X-Position Count Type Define Rotate Flip<br>90° Facing<br>1 Center · 1  M_WF Plate : LMBR 132x120  · · ·<br>Symbolic Preview                                                                                                    | Number                                                                                                    | 2                                      |  |  |
| Select Layout from Database Configuration:   New Item   Remove Item   Move Up   Move Down     X-Position   Count   Type   Define   Point   New Item   Remove Item   Move Up   Move Down     Symbolic Preview     Symbolic Preview                                                                                                    | Custom Join                                                                                                    |                                        |  |  |
| X-Position Count Type Define<br>Depth 90° Flip<br>Facing   1 Center 1 M_WF Plate : LMBR 132x120 I    Symbolic Preview                                                                                                    | Select Layout from Database Configuration:     Select      >       New Item     Remove Item     Move Up     Move Down |                                        |  |  |
| Symbolic Preview                                                                                                    | X-Position Count Typ                                                                                                  | Define Rotate Flip<br>Depth 90° Facing |  |  |
| <                                                                                                    | Symbolic Preview                                                                                                    |                                        |  |  |
|                                                                                                    |                                                                                                    |                                        |  |  |

**Custom Join** – is a multi-functional dialog where user can define rules for studs/joists including size, count, position, rotation, spacing, alignment etc. All these rules can be saved and used in other framing configurations or shared with other users. This type of dialog is used frequently in our products, so here you can find **Custom Join detailed description** >> (https://agacad.freshdesk.com/support/solutions/articles/44001990031-custom-join)